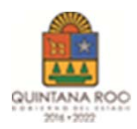

## PAGO DE DERECHOS DE INSCRIPCION/RENOVACIÓN PADRON DE CONTRATISTAS

1.- INGRESAR EN LA PAGINA: <u>https://shacienda.qroo.gob.mx/tributanet/</u>

| SERVICIO DE ADMINI<br>PROVINCIO ROC                 | ISTRACIÓN<br>ITANA ROO |         |       |       |                                                                                                    |   |
|-----------------------------------------------------|------------------------|---------|-------|-------|----------------------------------------------------------------------------------------------------|---|
| Tribut@Net                                          |                        |         |       |       |                                                                                                    |   |
| 🚍 Contribuciones Estatales                          | ~                      |         |       |       |                                                                                                    |   |
| Impuesto sobre Nómina                               | -                      |         |       |       | Estimado                                                                                              |   |
| Impuesto al Hospedaje                               |                        |         |       |       | Contribuyente                                                                                         |   |
| Impuesto a las Erogaciones en<br>Juegos y Concursos | -                      |         |       |       | contribuyente                                                                                         |   |
| A Extracción de Materiales                          | -                      |         |       |       | Con el objetivo de otorgar mayor seguridad. El<br>Servicio de Administración Tributaria del Estado de |   |
| Cedular por Enajenación de<br>Bienes Inmuebles      | -                      |         |       |       | Quintana Roo, le informa que podrá generar sus<br>declaraciones utilizando su E.Firma o su RFC        |   |
| ⊥ Casas de Empeño                                   | 4                      |         |       |       |                                                                                                    |   |
| 🞓 Ejercicio de profesiones                          | *                      |         |       |       | A partir del 01 de Octubre, sólo podrá<br>hacerlo mediante su E.Firma o con una                       |   |
| 🗇 Formularios de Pago                               |                        |         |       |       | contraseña que le proporcionará el SATQI                                                              |   |
| T Bebidas Alcoholicas                               | × .                    |         |       |       |                                                                                                    |   |
| 🖀 Contribuciones Federales                          |                        |         |       |       | Iniciar Sesion                                                                                        |   |
|                                                     |                        |         |       |       | Servicio de Administración Tributaria de Quintana Roo                                                 |   |
|                                                     |                        |         |       |       |                                                                                                    |   |
|                                                     |                        |         |       |       |                                                                                                    |   |
| 📫 🔎 Escribe aquí para buscar                        | 1                      | 🖉 🔁 🙀 🖬 | 3 8 🚳 | 🕄 🕼 🍵 | 0 1                                                                                                   | ∧ |

2.- SELECCIONAR DEL LISTADO DE LADO IZQUIERDO, **FORMULARIOS DE PAGO** Y DESPUES **DERECHOS** Y POR ULTIMO EL **NO. 5 OBRAS PÚBLICAS** 

| SUMMA POO                                            |                                                                                                    |
|------------------------------------------------------|----------------------------------------------------------------------------------------------------|
| Tribut@Net                                           |                                                                                                    |
| 🖀 Contribuciones Estatales                           | Derechos                                                                                                    |
| 💄 Impuesto sobre Nómina                              | • 01-I Secretaría de Gobierno                                                                                                    |
| 🛱 Impuesto al Hospedaje                              | Secretaria de sodiurno     Dirección General de Notarias     Dirección General de Resistro Civil y Oficialia Central                           |
| Limpuesto a las Erogaciones en<br>Juegos y Concursos | Registro Estatul de Perifos Valuadores     Registro Público del Comercio     Discrición General del Periódico Oficial                          |
| A Extracción de Materiales                           | Coordinación de Protección CMI     Registro Público de la Propiedad                                                                            |
| Cedular por Enajenación de<br>Bienes Inmuebles       | 02-I Secretaría de Desarrollo Social     Secretaria de Desarrollo Social                                                                       |
| 🛓 Casas de Empeño                                    | 03-I Secretaría de Finanzas y Planeación     Secretaria de Finanzas y Planeación                                                               |
| 🕫 Ejercicio de profesiones                           | Tránsito y Control Vehicular     Instituto Geográfico Catastral                                                                                |
| 📱 Formularios de Pago                                | Servicios Zonas Arqueologicas     Emisión de Pasaportes                                                                                        |
| Derechos                                             | 04-I Secretaria de Desarrollo Territorial Urbano Sustentable     Secretaria de Desarrollo Territorial Urbano Sustentable                       |
| Productos                                            | - AS LOW DARK                                                                                                    |
| Aprovechamientos                                     | • US-1 Ofras Publicas                                                                                                    |
| T Bebidas Alcoholicas                                | • 06-I Secretaría de Ecología y Medio Ambiente                                                                                                 |
| Contribuciones Federales                             | Secretaria de Ecologia y Medio Ambiente     Instituto de Biodiversidad y Areas Naturales Protegidas     Procuraduria de Protección al Ambiente |
|                                                      | 07-I Secretaría de Desarrollo Económico     Secretaría de Desarrollo Económico                                                                 |
|                                                      |                                                                                                    |

## PAGO DE DERECHOS DE INSCRIPCION/RENOVACIÓN PADRON DE CONTRATISTAS

3.- INGRESAR EL MUNICIPIO Y RFC DE LA EMPRESA. **NOTA\*** SI LA EMPRESA NO ES DEL ESTADO DE QUINTANA ROO, SELECCIONAR CUALQUIER MUNICIPIO Y AL LLENAR EL FORMATO SE CAMBIA EL MUNICIPIO, CIUDAD Y ESTADO EN DONDE SE ENCUENTRA LA CONSTRUCTORA. DARLE CLIK EN ENVIAR

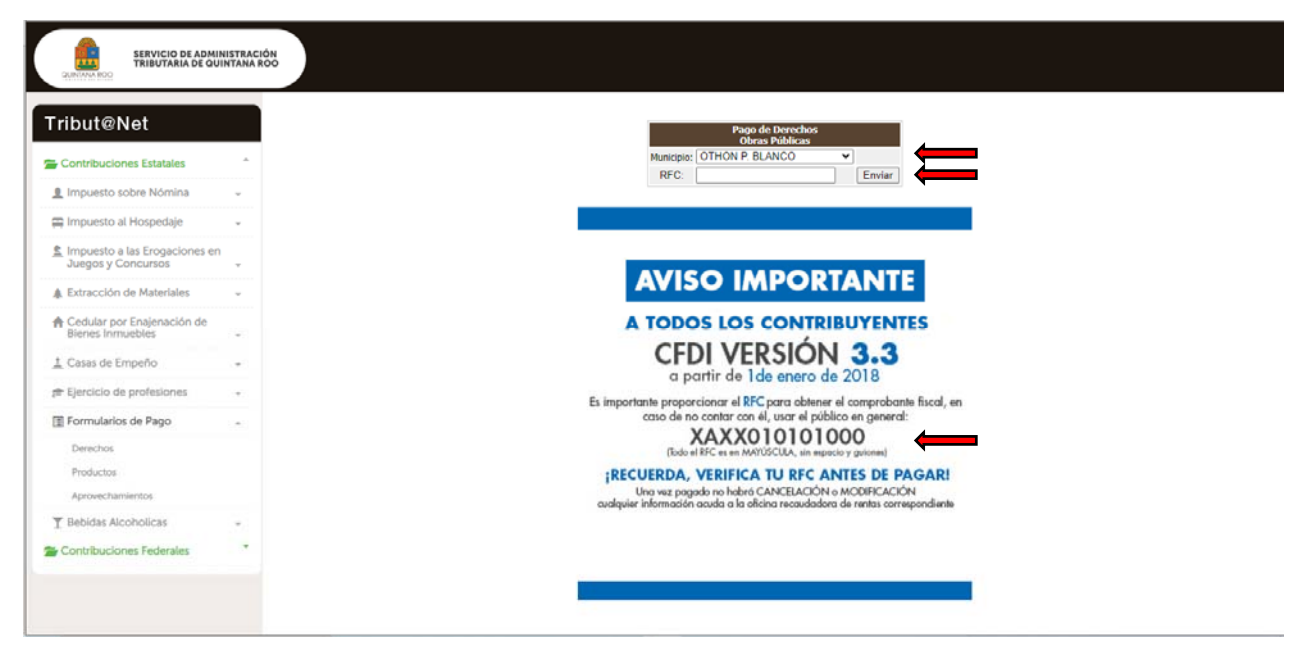

5.- DAR CLICK EN LA FLECHA Y SELECCIONAR DE LA RELACIÓN, EL TRAMITE QUE SE QUIERE PAGAR:

NO. 1.- REGISTRO O INSCRIPCION AL PADRON DE CONTRATISTAS

| ibut@Net                                       |     |                                                                                                    |                                     | ATQ                                                                  | SE(                        | CRETARÍA DE<br>PLANEAC<br>DIRECCIÓN ES | FINANZAS<br>CIÓN<br>STATAL DE | Y        |
|------------------------------------------------|-----|----------------------------------------------------------------------------------------------------|-------------------------------------|----------------------------------------------------------------------|----------------------------|----------------------------------------|-------------------------------|----------|
| Contribuciones Estatales                       | -   |                                                                                                    | 10.00                               | JTARIA DE QUINTANA D                                                 | 100                        | NECHODA                                | 0.000                         |          |
| Impuesto sobre Nómina                          | -   |                                                                                                    | Pago d<br>Obra                      | e Derechos<br>s Públicas                                             |                            |                                        |                               |          |
| 🖀 Impuesto al Hospedaje                        | -   | Apellido Paterno, Materno, Nombres(s).Nombre o Razon Social :                                                                                                    |                                     |                                                                      | Número d                   | Número de Control:                     |                               |          |
| Impuesto a las Erogaciones en                  |     | Registro Federal de Contribuyentes.( RFC ):<br>XAXX010101000                                                                                                    |                                     |                                                                      |                            |                                        |                               |          |
| Juegos y Concursos                             |     | Calle (Indicar Cruzamientos):                                                                                                    |                                     |                                                                      |                            |                                        |                               |          |
| Extracción de Materiales                       | -   | Colonia:                                                                                                    | No. Exterior                        | 1                                                                    |                            | No. Interior:                          | Codigo Post                   | tal:     |
| Cedular por Enajenación de<br>Bienes Inmuebles |     | Localidad:                                                                                                    | Municipio:<br>9TH9N IS 8            | ILANCO                                                               |                            | Entidad Federative<br>QUENTANA         | 5                             |          |
| ·                                              |     | SE DECLARARÁN ESTOS DERECHOS CON FUNDAMENTO EN EL ARTÍCULO 35 y 122 DE LA LEY DE DENAMENTO EN QUINTAN<br>ROD                                                             |                                     |                                                                      |                            |                                        |                               |          |
| Casas de Emperio                               |     | 1 Por el analisis y calificación de la documentación<br>3 Por el análisis y calificación de la documentación p<br>2 Por el análisis y calificación de la documentación p | para obtener el<br>ra obtener el re | registro anual al Po<br>gistro anual al Pode<br>del repistro an al I | adrón de Cont<br>de Contra | ner♥ Agregar                           | Eliminar                      | (010294) |
| <ul> <li>Ejercicio de protesiones</li> </ul>   | •   | 3.6 Por el escaneo de documentos para entregarlos e                                                                                                    | n medios magn                       | éticos, por cada hoj                                                 | a (010294)                 |                                        |                               |          |
| Formularios de Pago                            | 1.1 | I Por el análisis y calificación de la documentación p.] 1                                                                                                    |                                     |                                                                      | 15.0000                    | 96.22                                  |                               | 1443     |
| Derechos                                       |     |                                                                                                    |                                     |                                                                      |                            | PAGAR                                  |                               | 1443     |
| Productos                                      |     |                                                                                                    | G                                   | ienerar                                                              |                            |                                        |                               |          |
| Aprovechamientos                               |     |                                                                                                    |                                     |                                                                      |                            |                                        |                               |          |
| Bebidas Alcoholicas                            |     |                                                                                                    |                                     |                                                                      |                            |                                        |                               |          |
| Contribuciones Federales                       | -   |                                                                                                    |                                     |                                                                      |                            |                                        |                               |          |

## PAGO DE DERECHOS DE INSCRIPCION/RENOVACIÓN PADRON DE CONTRATISTAS

NO. 2.- RENOVACIÓN AL PADRON DE CONTRATISTAS

| Tribut@Net                    |   |                                                                                                    |                                            |                                                                    | ECRETARÍA DE<br>PLANEAC<br>DIRECCIÓN ES<br>RECAUDA | FINANZAS Y<br>LIÓN<br>STATAL DE<br>CIÓN |  |
|-------------------------------|---|----------------------------------------------------------------------------------------------------|--------------------------------------------|--------------------------------------------------------------------|----------------------------------------------------|-----------------------------------------|--|
| Contribuciones Estatales      | ^ |                                                                                                    |                                            |                                                                    |                                                    |                                         |  |
| Impuesto sobre Nómina         | ÷ | Pago de Derechos<br>Obras Públicas                                                                           |                                            |                                                                    |                                                    |                                         |  |
| 🛱 Impuesto al Hospedaje       | - | Apellido Paterno, Materno, Nombres(s),Nombre (                                                               | Razon Social :                             |                                                                    | Número d                                           | le Control:                             |  |
| Impuesto a las Erogaciones en |   | Registro Federal de Contribuyentes.( RFC ):<br>XAXX010101000                                                 |                                            | Clave Única de Reg. de F                                           | Nob. ( CURP ):                                     |                                         |  |
| Juegos y Concursos            | * | Calle (Indicar Cruzamientos):                                                                                |                                            |                                                                    |                                                    |                                         |  |
| Extracción de Materiales      | ~ | Colonia:                                                                                                    | No. Exteriors                              |                                                                    | No. Interiors                                      | Codigo Postali                          |  |
| Cedular por Enajenación de    |   | Localidad:                                                                                                   | Municipio:<br>OTHON IS B                   | LANCO                                                              | Entidad Federativa<br>QUINTANA BO                  | 81                                      |  |
| Dielles initideoles           |   | SE DECLARARÁN ESTOS DERECHOS CON FUNDAM                                                                      | IENTO EN EL ART                            | TÍCULO 55 y 122 DE LA LEY                                          | DE DERECY DE                                       | LESTADO DE QUINTANA                     |  |
| Casas de Empeño               |   | 2 Por el analisis y calificación de la documentación<br>1 Por el análisis y calificación de la documentación | i para la renovació<br>sara obtener el reg | in del registro en el Padrón de<br>Istro anual al Padrón de Contro | e Cer V   Agregar<br>atistas del Estado de l       | Eliminar<br>Quintana Rao (010294)       |  |
| Ejercicio de profesiones      |   | 2 Por el análisis y calificación de la documentación<br>3.6 Por el ascanas de documentos para antregarlos    | en medios magné                            | del registro en el Radión de Co<br>ticos, por cada heja (010294)   | ontratistas del Estado                             | de Quintana Koo (010254                 |  |
| Formularios de Pago           |   | 1 Por el análisis y calificación de la documen                                                               | tación p                                   | ión p. 1 15.0000                                                   |                                                    | 96.22 1443                              |  |
| Derechos                      |   | Observationes: TOTAL A PAGAR 1                                                                               |                                            |                                                                    |                                                    | 1443                                    |  |
| Productos                     |   |                                                                                                    | Ge                                         | enerar                                                             |                                                    |                                         |  |
| Aprovechamientos              |   |                                                                                                    |                                            |                                                                    |                                                    |                                         |  |
| Bebidas Alcoholicas           |   |                                                                                                    |                                            |                                                                    |                                                    |                                         |  |
|                               |   |                                                                                                    |                                            |                                                                    |                                                    |                                         |  |

6.- AL SELECCIONAR EL TRAMITE A PAGAR, DEBERA DAR CLICK EN EL BOTON AGREGAR, EL CUAL REFLEJARA EL MONTO A PAGAR DEL TRAMITE.

7.- DAR CLICK EN GENERAR Y DESPUES IMPRIMIR